# ONLINE FACULTY PERFORMANCE EVALUATION **USER MANUAL FOR STUDENT** CLSU TESTING AND EVALUATION CENTER

"MAHALAGA ANG INYONG TINIG UPANG HIGIT NA MAPAHUSAY ANG KALIDAD NG AMING PAGLILINGKOD"

## How to use the system

The system can be accessed on the PC browser or Phone browser. The system User Interface will adjust base on the device screen size.

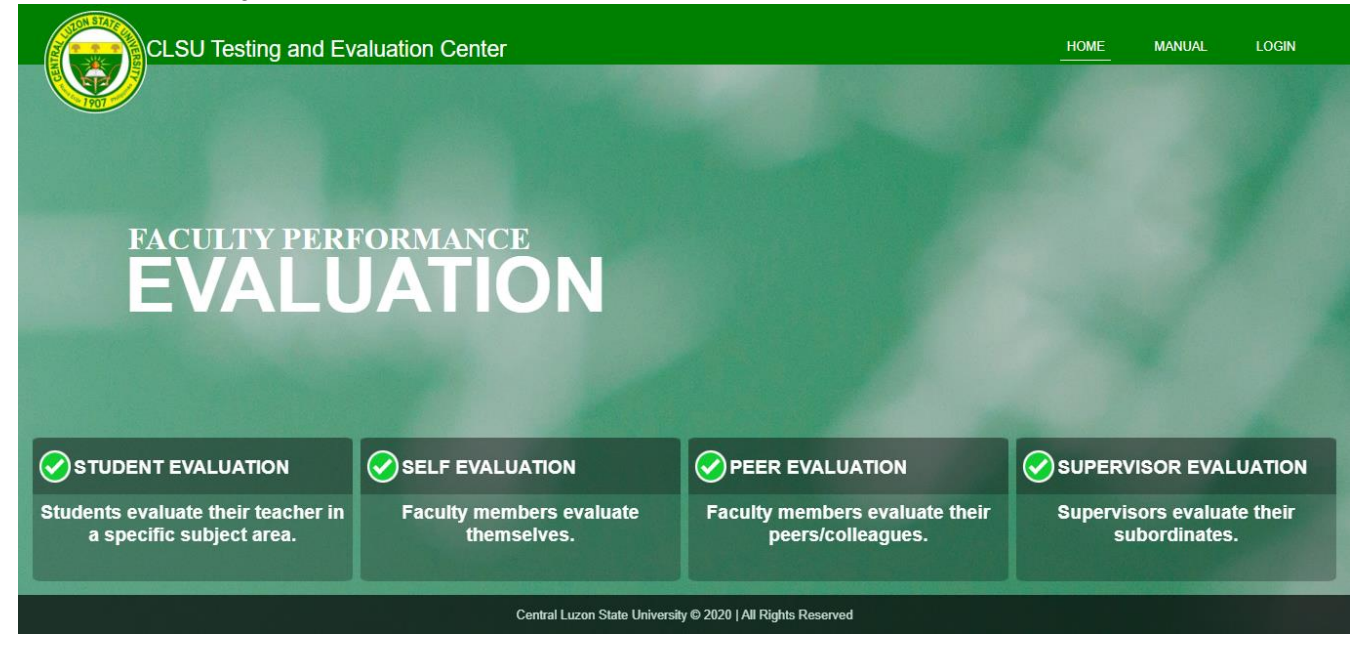

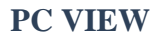

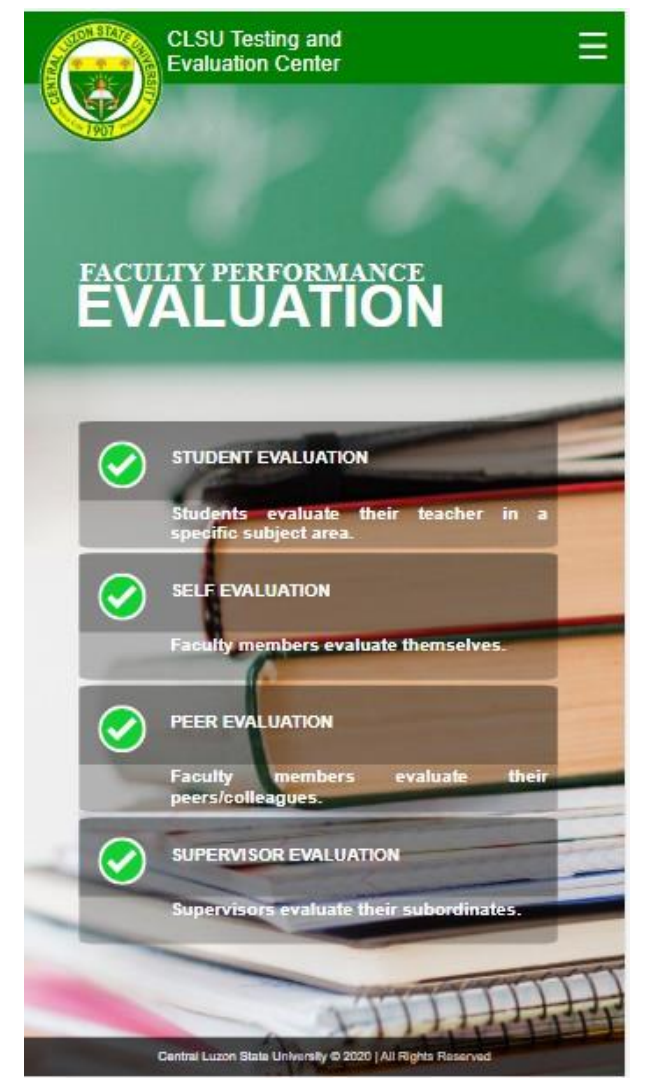

**Step 1.** Open a browser (Google Chrome, Mozilla Firefox, Microsoft Edge among others) and open the link: <u>ctec.clsu2.edu.ph/evaluation</u>

Step 2. Once you access the link, click the LOGIN button on the upper right corner of the main page, or on Phone view, click  $\equiv$ , then click Login.

**PHONE VIEW** 

| Step 3. | On I | LOGIN | AS, | choose | and | click | Student. |
|---------|------|-------|-----|--------|-----|-------|----------|
|---------|------|-------|-----|--------|-----|-------|----------|

| CLSU Testing and Ev                                         |                 |         | HOME MANUAL LOGIN |
|-------------------------------------------------------------|-----------------|---------|-------------------|
|                                                             | LOG             | IN AS   |                   |
| FACULTY PERI                                                | FORMAN Stu      | dent    |                   |
| EVALL                                                       | Faculty         | Member  |                   |
|                                                             | Supe            | ervisor |                   |
|                                                             |                 |         |                   |
| STUDENT EVALUATION                                          | SELF EVALUATION |         |                   |
| Students evaluate their teacher in a specific subject area. |                 |         |                   |
|                                                             |                 |         |                   |

Step 4. Enter your official email address, then click Login.

| Student Login  |
|----------------|
| Official Email |
| Login          |
| Back           |
|                |
|                |

The system will send a verification code to your email address.

**Step 5.** Enter the verification code and click **Submit**. If the email verification code was not received, click the **Resend verification code** button.

| We sent a code to your email address |
|--------------------------------------|
| Verification code                    |
| Submit                               |
| Resend verification code             |
| Back                                 |
|                                      |
|                                      |

| ID-Number        |   |          |
|------------------|---|----------|
| First Name       | М | ist Name |
| Phone            |   |          |
| Sex              |   |          |
|                  |   | ×        |
| College          |   | ~        |
| ex. BSIT         |   |          |
| Password         |   |          |
| Confirm password |   |          |
|                  |   |          |

If it is your first time logging in, you need to fill out the information form first.

#### Step 6. Enter your password, then click Submit.

| Enter Password  |
|-----------------|
| Password        |
| Submit          |
| Forgot password |
| Back            |
|                 |
|                 |

In the student dashboard, you will see a table where the following buttons are indicated: **Subject, Schedule, Faculty members** who handle the subject, and the **Evaluate** button.

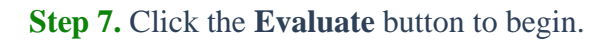

| (2)<br>Ishboard | Below are the subjects and faculty members that y | you need to evaluate. Click the Evaluate button to | o start.        |  |
|-----------------|---------------------------------------------------|----------------------------------------------------|-----------------|--|
| Account         | Subject                                           | Teacher                                            |                 |  |
| (+)<br>Logout   | ENGLISH 12                                        | Faculty 1                                          | <b>Evaluate</b> |  |
| >               | Personality Development                           | Faculty 2                                          | 📁 Evaluate      |  |
|                 | CHEM 9                                            | Faculty 3                                          | Evaluate        |  |
|                 | π                                                 | Faculty 4                                          | 📁 Evaluate      |  |
|                 |                                                   |                                                    |                 |  |

### **Step 8.** Click the scale provide in each number (5 – Outstanding; 4 – Very Satisfactory; 3 – Satisfactory; 2 – Fair; 1 – Needs Improvement).

Step 9. Click the Next button to proceed.

#### Faculty Name: Sample Faculty 1

#### **Faculty Performance Evaluation**

259

#### **Direction:**

This questionnaire seeks your objective, honest and fair evaluation of your teacher in this subject. The highest possible rating is 5, the lowest is 1. All items are required.

| PART A - COMMITMENT                                                                                   | OUTSTANDING<br>5 | VERY<br>SATISFACTORY<br>4 | SATISFACTORY<br>3 | FAIR<br>2 | NEEDS<br>IMPROVEMENT<br>1 |
|----------------------------------------------------------------------------------------------------|------------------|---------------------------|-------------------|-----------|---------------------------|
| 1. Recognizes student's strengths and weaknesses.                                                     | 0                | 0                         | 0                 | 0         | 0                         |
| 2. Shows concern in student as persons.                                                               | 0                | 0                         | 0                 | 0         | 0                         |
| 3. Integrates his/her learning objectives with students'<br>objectives in a collaborative process.    | 0                | 0                         | 0                 | 0         | 0                         |
| <ol> <li>Participates in collaborative efforts to address students' or<br/>class problems.</li> </ol> | 0                | 0                         | 0                 | 0         | 0                         |
| 5. Makes himself/herself available for consultation even<br>beyond official time.                     | 0                | 0                         | 0                 | 0         | 0                         |
| 6. Shows sensitivity to individual student's needs.                                                   | 0                | 0                         | 0                 | 0         | 0                         |
| 7. Provides supplemental resources to facilitate the teaching-<br>learning process.                   | 0                | 0                         | 0                 | 0         | 0                         |
| 8. Displays continuous enthusiasm in the acquisition of<br>knowledge and skills.                      | 0                | 0                         | 0                 | 0         | 0                         |
|                                                                                                    |                  |                           |                   |           | → Next                    |

#### EVALUATION FORM FOR STUDENTS' RATINGS (PART A - COMMITMENT)

#### Faculty Name: Sample Faculty 1

Back

Back

#### **Faculty Performance Evaluation**

#### Direction:

This questionnaire seeks your objective, honest and fair evaluation of your teacher in this subject. The highest possible rating is 5, the lowest is 1. All items are required.

| PART B - KNOWLEDGE OF THE SUBJECT MATTER                                                           | OUTSTANDING<br>5 | VERY<br>SATISFACTORY<br>4 | SATISFACTORY<br>3 | FAIR<br>2 | NEEDS<br>IMPROVEMENT<br>1 |
|----------------------------------------------------------------------------------------------------|------------------|---------------------------|-------------------|-----------|---------------------------|
| 1. Explains the lesson by citing examples and situations.                                          | 0                | 0                         | 0                 | 0         | 0                         |
| 2. Presents the lesson clearly and in an organized manner.                                         | 0                | 0                         | 0                 | 0         | 0                         |
| 3. Explains the subject matter with depth.                                                         | 0                | 0                         | 0                 | 0         | 0                         |
| <ol> <li>Relates the subject matter to previous topics and to other<br/>related topics.</li> </ol> | 0                | 0                         | 0                 | 0         | 0                         |
| 5. Integrates the topics discussed in the lesson.                                                  | 0                | 0                         | 0                 | 0         | 0                         |
| 6. Cites current or up-to-date information on the subject matter.                                  | 0                | 0                         | 0                 | 0         | 0                         |
| 7. Integrates current and relevant developments to supplement information in textbooks.            | 0                | 0                         | 0                 | 0         | 0                         |
| 8. Raises problems and issue relevant to the topics.                                               | 0                | 0                         | 0                 | 0         | 0                         |
| ← Back                                                                                             |                  |                           |                   |           | → Next                    |

EVALUATIONFORM FOR STUDENTS' RATINGS

(PART B – KNOWLEDGE OF THE SUBJECT MATTER)

#### Faculty Name: Sample Faculty 1

#### **Faculty Performance Evaluation**

#### Direction:

This questionnaire seeks your objective, honest and fair evaluation of your teacher in this subject. The highest possible rating is 5, the lowest is 1. All items are required.

| PART C - TEACHING FOR INDEPENDENT LEARNING                                                                                    | OUTSTANDING<br>5 | VERY<br>SATISFACTORY<br>4 | SATISFACTORY<br>3 | FAIR<br>2 | NEEDS<br>IMPROVEMENT<br>1 |
|----------------------------------------------------------------------------------------------------|------------------|---------------------------|-------------------|-----------|---------------------------|
| <ol> <li>Allow students to apply concepts learned to demonstrate<br/>understanding of the lesson.</li> </ol>                  | 0                | 0                         | 0                 | 0         | 0                         |
| <ol><li>Creates teaching strategies that allow students to practice<br/>using the concepts they need to understand.</li></ol> | 0                | 0                         | 0                 | 0         | 0                         |
| <ol> <li>Provides exercises which develop creative and critical<br/>thinking among students.</li> </ol>                       | 0                | 0                         | 0                 | 0         | 0                         |
| <ol> <li>Enhances students' self-esteem through proper recognition<br/>of their abilities.</li> </ol>                         | 0                | 0                         | 0                 | 0         | 0                         |
| 5. Motivates students to do their best.                                                                                       | 0                | 0                         | 0                 | 0         | 0                         |
| 6. Accomplishes the objectives of the course through the lesson.                                                              | 0                | 0                         | 0                 | 0         | 0                         |
| 7. Promotes self-reliance and self-discipline among students.                                                                 | 0                | 0                         | 0                 | 0         | 0                         |
| 8. Allows students to make their own decisions and be<br>accountable for their performance.                                   | 0                | 0                         | 0                 | 0         | 0                         |
| ← Back                                                                                                    |                  |                           |                   |           | → Next                    |

#### EVALUATION FORM FOR STUDENTS' RATINGS (PART C – TEACHING FOR INDEPENDENT LEARNING)

## Faculty Name: Sample Faculty 1 Back Faculty Performance Evaluation Direction:

This questionnaire seeks your objective, honest and fair evaluation of your teacher in this subject. The highest possible rating is 5, the lowest is 1. All items are required.

| PART D - MANAGEMENT OF LEARNING                                                                                                    | OUTSTANDING<br>5 | VERY<br>SATISFACTORY<br>4 | SATISFACTORY<br>3 | FAIR<br>2 | NEEDS<br>IMPROVEMENT<br>1 |
|----------------------------------------------------------------------------------------------------|------------------|---------------------------|-------------------|-----------|---------------------------|
| 1. Explains the syllabus at the beginning of the term.                                                                                                    | 0                | 0                         | 0                 | 0         | 0                         |
| <ol><li>Provides opportunities for extensive participation of<br/>students in the teaching learning process.</li></ol>                                                                                         | 0                | 0                         | 0                 | 0         | 0                         |
| <ol> <li>Assumes roles as facilitator, resource, coach, inquisitor,<br/>integrator and referee in drawing or encouraging students to<br/>contribute to knowledge and understanding of the concepts.</li> </ol> | 0                | 0                         | 0                 | 0         | 0                         |
| 4. Monitors student's learning regularly.                                                                                                    | 0                | 0                         | 0                 | 0         | 0                         |
| <ol> <li>Designs and implements learning conditions and<br/>experiences that promotes healthy exchange of ideas and/or<br/>confrontation.</li> </ol>                                                           | 0                | 0                         | 0                 | 0         | 0                         |
| 6. Summarizes major points in lessons and discussions.                                                                                                    | 0                | 0                         | 0                 | 0         | 0                         |
| 7. Adopts other teaching methods if student's performances<br>are below satisfactory.                                                                                                    | 0                | 0                         | 0                 | 0         | 0                         |
| 8. Stimulates student's desire and interest to learn more<br>about the subject matter.                                                                                                    | 0                | 0                         | 0                 | 0         | 0                         |
| ← Back                                                                                                    | COMMENTS AND     | SUGGESTIONS               |                   |           | → Submit                  |

EVALUATION FORM FOR STUDENTS' RATINGS (PART D – MANAGEMENT OF LEARNING) Back

**Step 10.** Appearing in the part-D page of the evaluation form, click the **Submit** button to complete and finish the evaluation.

## Manage Account

In the sidebar navigation, click **Manage Account** to update your personal information.

|                        | Account Information                 |             |
|------------------------|-------------------------------------|-------------|
| Juan                   | (A                                  | Dela Cruz   |
| 2020-2021              | ctecevaluationdivision@clsu2.edu.ph | 09088902832 |
| College                |                                     |             |
| COLLEGE OF ENGINEERING |                                     |             |
| BSIT                   |                                     |             |
| Change Password        |                                     |             |
| Password               |                                     |             |
|                        |                                     |             |
| Confirm password       |                                     |             |
|                        |                                     |             |

## Exiting the system

**Option 1.** Click the **person icon** from the upper right corner of the dashboard page.

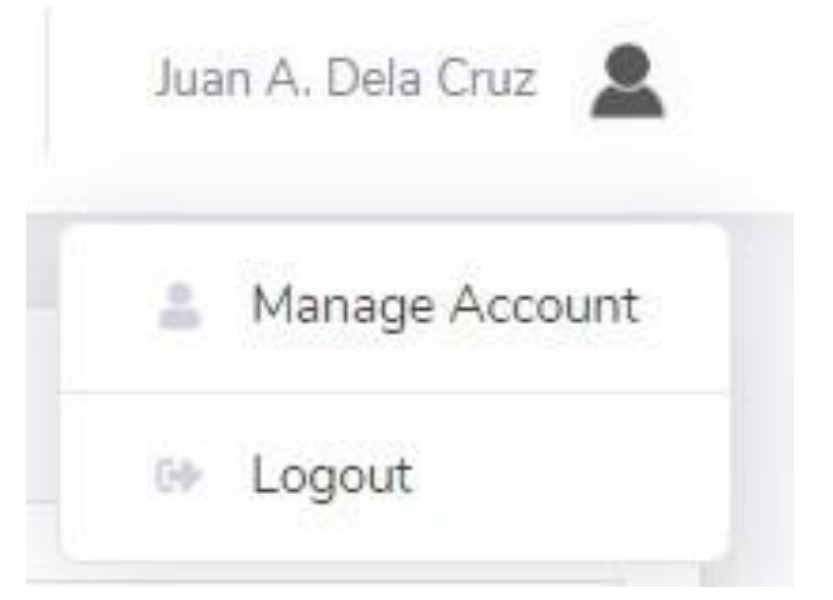

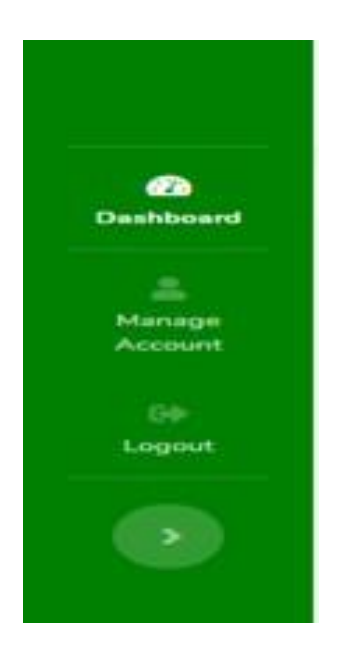

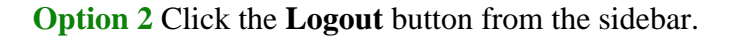

A small window will appear, then click the **Logout** button.

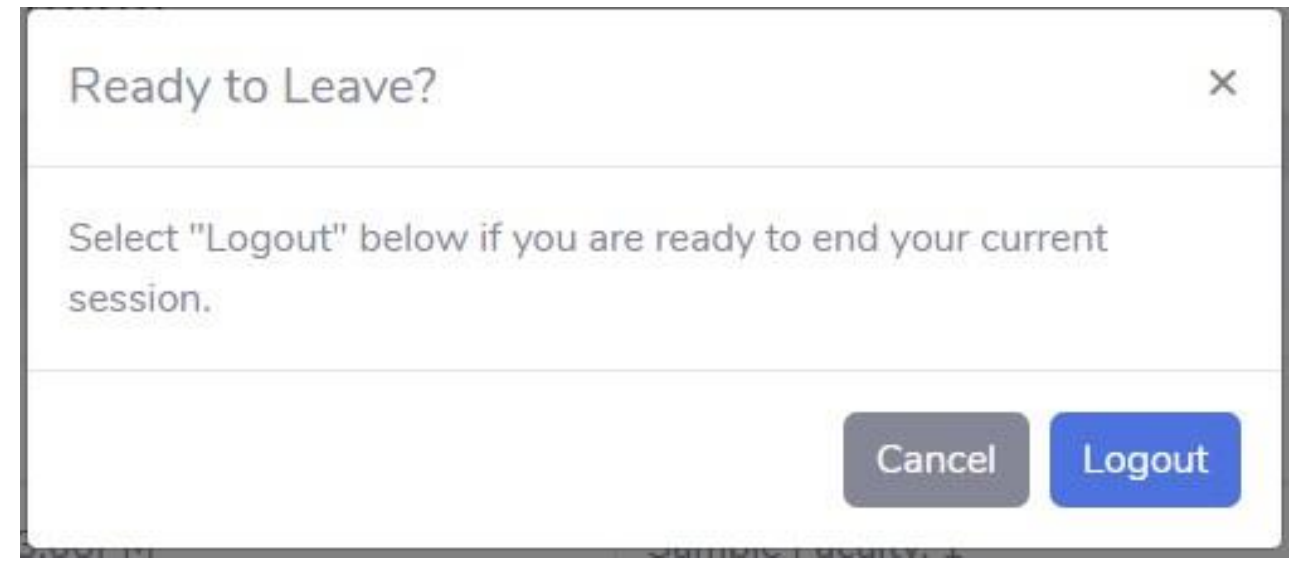

## Forgot password

**Step 1.** Go to <u>ctec.clsu2.edu.ph/evaluation/retrieve</u>, or on login interface in the page where you have to enter your password, click the button **Forgot password**.

| Enter Password  |
|-----------------|
| Password        |
| Submit          |
| Forgot password |
| Back            |
|                 |
|                 |
|                 |

Step 2. Enter your email and pick your designation, click Submit button.

| Enter your Email               |
|--------------------------------|
| Official Email (@clsu2.edu.ph) |
| O Student<br>O Teacher         |
| Submit                         |
| Back                           |
|                                |

| • |                                         |
|---|-----------------------------------------|
|   |                                         |
|   | We sent a code to your email<br>address |
|   | ctecevaluationdivision@clsu2.edu.ph     |
|   | Verification code                       |

Back

Step 3. Enter the verification code that will send to your email, click Submit button.

Step 4. Enter your new password, click submit button.

| Change your password    |
|-------------------------|
| Name: Juan S. Dela Cruz |
| New password            |
| Confirm password        |
| submit                  |
| Cancel                  |
|                         |
|                         |